## THE UNIVERSITY BMISR

## Actigraph device setup and data downloading

- <u>For the GT3X+ device</u>: Remove cap from the GT3X+ device by using the red pick. **NOTE: Be very** careful with the connector cap.
- Connect the GT3X+ device to the small end of the USB cord and connect the large end of the USB cord to the computer USB port.
- <u>For the Link</u>: Connect the Link to the Dock Station. Insert USB cord to back of Dock Station and Computer USB port

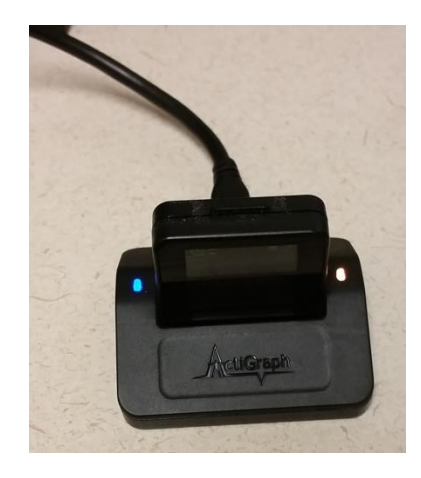

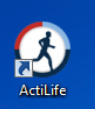

- Open ActiLife by double clicking on
- The GT3X+ device will appear on the screen: The status should state 'finished detecting'. To download the information from the device, click the 'Download' button at the top of the screen.

| ) ActiLi | fe v6.11.8 - 1 | Device Connected    | _               |                    | _         |                        | Income N        | Manager Street West      |
|----------|----------------|---------------------|-----------------|--------------------|-----------|------------------------|-----------------|--------------------------|
| File     | Edit Tools     | Help                |                 |                    |           |                        |                 |                          |
| Device   | s Wear Ti      | me Validation Scori | ng Sleep PLN    | A Graphing N⊦      | IANES GPS | Feature Extraction St  | udies Data      | Vault                    |
|          | Initialize     | - Download          | 🔁 Refresh       | 😂 Refresh A        | All 🔦 Io  | dentify Advanced -     |                 |                          |
| <b>V</b> | Device         | Seriel #            | Subject<br>Name | Status             | Firmware  | Battery                | Total<br>Memory | Current Data<br>Recorded |
| <b>v</b> | GT3X+          | NEO1E44110118       | Dog_Study_0002  | finished detecting | 3.2.1     | ገ 4.11V (93% Charging) | 512 MB          | 7D 14H 59M 0S            |
|          |                |                     |                 |                    |           |                        |                 |                          |

- The 'Download Options' dialog box will appear. First, click 'Change Location' to select the location for the file.
- Select your preferred 'Downloading Naming Convention'.
- Ensure that the 'Create AGD File (GT3X+)' is selected. Keep 'Epoch' at 10 seconds and '# of Axis' at 3. Select 'Steps', 'Lux', 'Inclinometer', and 'Low Frequency Extension' (all checked).
- When finished, click 'Download All Devices'.

| Download Options                    |                                                                          |                          |  |  |  |  |  |  |  |
|-------------------------------------|--------------------------------------------------------------------------|--------------------------|--|--|--|--|--|--|--|
| C:\Users\shipleyj\Do                | ocuments\ActiGraph\ActiLife\Downloads                                    |                          |  |  |  |  |  |  |  |
| Lice of Default Do                  | wnload Directory                                                         | nload Directory          |  |  |  |  |  |  |  |
| Download Naming Convention          | Download Options                                                         |                          |  |  |  |  |  |  |  |
| Serial Number> < Download Date>     | Create Clinical Report on Download for ActiSleep Monitor(s) edit options |                          |  |  |  |  |  |  |  |
| Serial Number> < Start Date>        | ☑ Create AGD File: (GT3X+)                                               | Create AGD File: (GT3X+) |  |  |  |  |  |  |  |
| Subject Name> < Download Date>      | Epoch: 10 🔹 seconds                                                      | Epoch: 10 veconds        |  |  |  |  |  |  |  |
| Serial Number                       | # of Axis: 3 • G Select 1 sec for PLM analysis                           | Axis 2                   |  |  |  |  |  |  |  |
| <ul> <li>Subject Name</li> </ul>    | Stars I Luy I Inclinemeter I Low Freewood States                         | X83                      |  |  |  |  |  |  |  |
| Prompt for Each Download            | Steps V Lux V Inclinometer Cow Frequency Extension                       | J                        |  |  |  |  |  |  |  |
| Concatenate Custom Fields           |                                                                          |                          |  |  |  |  |  |  |  |
| Add biometric and user information  | E Download A                                                             | All Devices              |  |  |  |  |  |  |  |
| Serial Number Subject Name Gender   | r Feet Inches (Ibs) Birth Race                                           | Limb                     |  |  |  |  |  |  |  |
| NEO1E44110118 Dog_Study_0002 Female | ▼ 5 ▼ 0 ▼ 151 1/1/1949 1:36 PM White / Caucasian                         | ▼ Waist ▼                |  |  |  |  |  |  |  |
| ۲ [                                 | III                                                                      |                          |  |  |  |  |  |  |  |

• You can check the progress of the download by looking at the 'Progress' bar.

| Devices | Wear T  | ime Validation | Scoring Sleep   | PLM Graphing    | NULLANIES |           |                        |
|---------|---------|----------------|-----------------|-----------------|-----------|-----------|------------------------|
|         |         |                | <u> </u>        | TEM Graphing    | NHANES (  | GPS Featu | re Extraction Studies  |
| Init    | tialize | - Down         | load 🛛 🗇 Refr   | esh 🛛 😓 Refree  | sh All    | Identify  | Advanced -             |
|         | Device  | Serial #       | Subject<br>Name | Status          | Progress  | Firmware  | Battery                |
| GT3     | 3X+     | NEO1E44110118  |                 | downloading RAW |           | 3.2.1     | 🥫 4.11V (93% Charging) |

• The Status will say 'finished downloading' when the download is complete.

| ) ActiLi | fe v6.11.8 - 1 | Device Connect | ed      | _               |       |                  |         |          |               | -              |      |
|----------|----------------|----------------|---------|-----------------|-------|------------------|---------|----------|---------------|----------------|------|
| File I   | Edit Tools     | Help           |         |                 |       |                  |         |          |               |                |      |
| Device   | s Wear Ti      | ime Validation | Scoring | g Sleep         | PLM   | Graphing         | NHA     | NES GPS  | Featu         | ire Extraction | Stu  |
|          | Initialize     | - 💽 Dov        | wnload  | 参 Re            | fresh | 😂 Refre          | esh All | Id 🔦 Id  | entify        | Advance        | ed - |
| <b>V</b> | Device         | Serial #       |         | Subject<br>Name | Γ     | Status           |         | Firmware |               | Battery        |      |
| <b>V</b> | GT3X+          | NEO1E441101    | 18      |                 |       | inished download | ing     | 3.2.1    | <b>i</b> 4.11 | V (93% Chargir | ng)  |

• To create a Clinical Report, double click on the RAW file in the folder. The RAW file is the file with the Red Box.

| Name                       | Date modified    | Туре               | Size      |
|----------------------------|------------------|--------------------|-----------|
| NEO1E44110111 (2015-05-05) | 5/5/2015 1:15 PM | ActiLife GT3X File | 34,178 KB |

• The ActiLife software will open, along with the 'Export Raw Data Files' dialog box. At the bottom right hand corner of the dialog box, click 'Export RAW Files'

| ) Export Raw Data Files                                                                                                    |                              | inge oelee |      | uuy         |                 |            |      |      |          |                       |                          |            |                              |                            |
|----------------------------------------------------------------------------------------------------|------------------------------|------------|------|-------------|-----------------|------------|------|------|----------|-----------------------|--------------------------|------------|------------------------------|----------------------------|
| Add RAW Files and Create Epoch Data         Add Dataset(s)       Remove Selected         Remove All       Create Sub Folders for Exported AGD/CSV/DAT files         Image: Selected       When Exporting to RAW epoch length, columns are now formatted to "X,Y,Z" |                              |            |      |             |                 |            |      |      |          |                       |                          |            |                              |                            |
| Data Set                                                                                                    | Open<br>Containing<br>Folder | Epoch Lei  | ngth | Create AGD  | Create CSV      | Create DAT | # of | Axis | Steps    | Lux<br>(if available) | Inclinome<br>(if availab | ter<br>le) | Heart Rate<br>(if available) | Low Frequency<br>Extension |
| Apply To All Datasets                                                                                                    |                              | 10 sec     | •    | <b>V</b>    |                 |            | 3    | •    | <b>V</b> | <b>V</b>              | On - Waist               | •          |                              |                            |
| TAS1D50140286_201                                                                                                    | open folder                  | 10 sec     |      | <b>V</b>    |                 |            | 3    | -    | V        | <b>V</b>              | On - Waist               | -          |                              |                            |
| Adjust timestamps to:                                                                                                    | Subject's Lo                 | cal Time Z | one  | ✓ (only for | r files from St | udy Admin) |      |      |          |                       |                          |            |                              |                            |
| Files in Grid: 1                                                                                                    |                              |            |      |             |                 |            |      |      |          |                       |                          |            | Ex                           | port RAW Files             |

• This box will open when exporting is complete. Click 'Ok'.

| () ActiLife                              |    |
|------------------------------------------|----|
| Exporting Complete<br>Finished Exporting |    |
|                                          | ОК |

• Safely eject the Link USB cord by clicking on the arrow on the bottom right hand corner of the

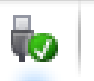

desktop, click on and click on the name for the Link.

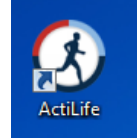

• If ActiLife is not currently open, double click on

• On the main screen, click on Tools  $\rightarrow$  Generate Clinical Report (PDF)

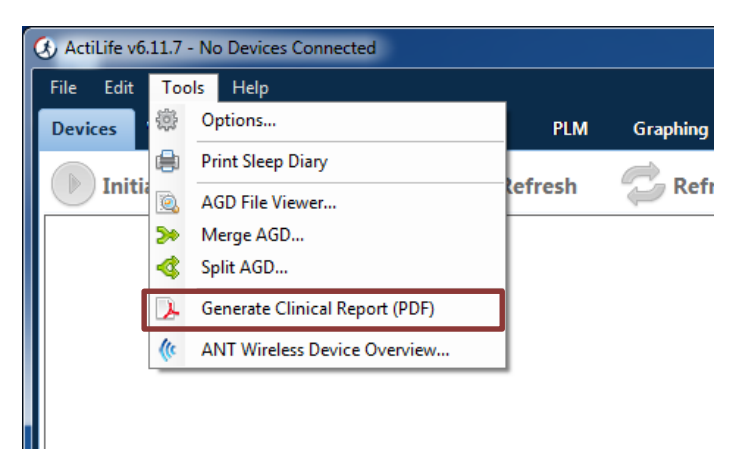

• Click 'Select AGD File'

| C Export Clinical Report                                                                                |
|----------------------------------------------------------------------------------------------------|
| Select File and Options                                                                                 |
| Select AGD File      Existing wear time validation periods and sleep bed times will NOT be overwritten. |
| Wear Time Validation                                                                                    |
| ✓ Wear Time Validation Page Troiano Default                                                             |
| Data Scoring Algorithms                                                                                 |
| Energy Expenditure Page     Freedson Combination (1998)                                                 |
| ✓ Cut Point Page Freedson Adult (1998)                                                                  |
| ✓ METs Page Freedson Adult (1998)                                                                       |
| Use Log Diary Entires (if available)                                                                    |
| Sleep Options                                                                                           |
| Sleep Graph Page Sadeh  Sleep Table Page                                                                |
| Additional Pages                                                                                        |
| ☑ Title Page                                                                                            |
| ☑ Interpretation Page                                                                                   |
|                                                                                                    |
|                                                                                                    |
|                                                                                                    |
| Create Clinical Report                                                                                  |

• Select the file you would like to use from the folder. Double click on the file name.

• A screen will appear that says:

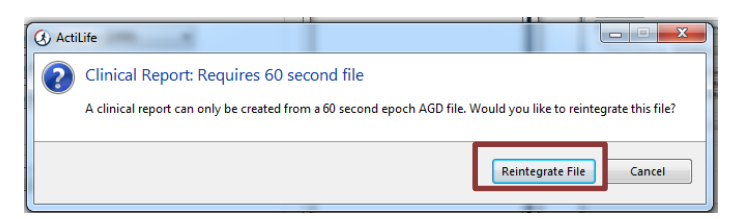

- Click 'Reintegrate File'.
- The file name should appear at the top of the 'Export Clinical Report' dialog box. At the bottom right hand corner, click 'Create Clinical Report'

| Wear Time Validation           Wear Time Validation Page | Troiano Default 🔹           |
|----------------------------------------------------------|-----------------------------|
| Data Scoring Algorithms                                  |                             |
| 📝 Energy Expenditure Page                                | Freedson Combination (1998) |
| 🔽 Cut Point Page                                         | Freedson Adult (1998) 👻     |
| METs Page                                                | Freedson Adult (1998) 👻     |
| Use Log Diary Entires (if ava                            | ilable)                     |
| Sleep Options                                            |                             |
| 👿 Sleep Graph Page                                       | Sadeh 👻                     |
| 🔽 Sleep Table Page                                       |                             |
| Additional Pages                                         |                             |
| 🔽 Title Page                                             |                             |
| Interpretation Page                                      |                             |

• Click 'Open Clinical Report'

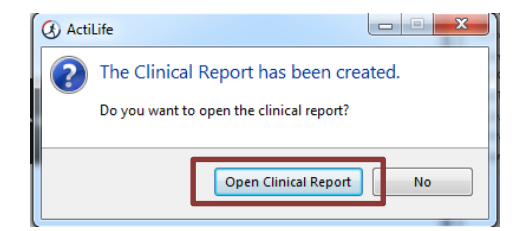

• A PDF of the Clinical Report will open.

## **ActiLife Initialization Procedure**

- Remove cap from the GT3X+ device by using the red pick. . **NOTE: Be very careful with the connector cap.**
- Connect the GT3X+ device to the small end of the USB cord and connect the large end of the USB cord to the computer USB port.

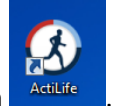

- Open ActiLife by double clicking on ActiLi
- The GT3X+ device will appear on the screen. Make sure the box is checked. Click 'Initialize' to begin initialization of the device.

| ) ActiL  | ife v6.11.8 - 1 | Device Connect | ed      |                 |                    |             |            |               |     |
|----------|-----------------|----------------|---------|-----------------|--------------------|-------------|------------|---------------|-----|
| File     | Edit Tools      | Help           |         |                 |                    |             |            |               |     |
| Device   | es Wear Ti      | ime Validation | Scoring | Sleep           | PLM Graphing       | NHANES      | GPS Featu  | re Extraction | Stu |
|          | Initialize      | - 💽 Dov        | vnload  | 👶 Refre         | sh 🛛 😴 Refre       | esh All 🛛 🔌 | Identify   | Advance       | d - |
| <b>V</b> | Device          | Serial #       |         | Subject<br>Name | Status             | Firmware    | 2          | Battery       |     |
|          | GT3X+           | NEO1E441101    | 28      |                 | finished detecting | 3.2.1       | 🣋 3.95V (7 | 75% Charging) | 5   |

• Select 'Regular Initialization'. \*Important: Device must have a charge above 80% to initialize.\*

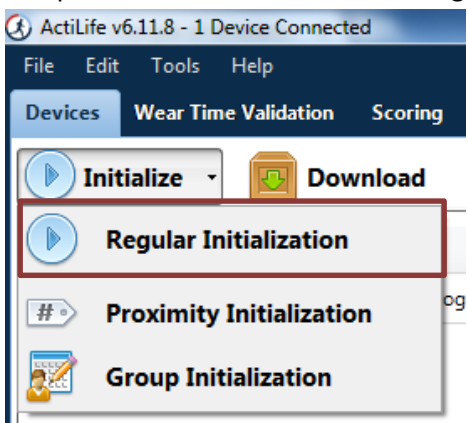

Page 8

- An 'Initialize Devices' dialog box will open.
- Select the 'Start Time' by clicking on the calendar icon and clock icon. Select the box to 'Use a Stop Time' and select the 'Stop Time' using the calendar icon and clock icon.
- Select a 'Sample Rate' of 30 Hz.
- Uncheck the boxes for 'Delay Mode LED' and 'Data Collection LED'.
- Select 'Enabled' for 'Idle Sleeping Mode'.
- When finished, select 'Enter Subject Info' at the bottom of the screen.

| (3) Initialize Devices                                                                                        |                    |
|----------------------------------------------------------------------------------------------------|--------------------|
| Choose Initialization Parameters for 1 Device                                                                 |                    |
| Select Start Time: 6/11/2015 9:00 AM S Default Use Stop Time? 6/18/2015                                       | 11:59 PM           |
| Device Time: 6/8/2015 10:15:38 AM Use Local Computer Time 🔹 🕐 👔 Devices will continue collecting data until t | he battery dies.   |
| GT3X+ (1)                                                                                                    |                    |
| Sample Rate: 30 Hz 💌                                                                                          | Axis 1             |
| LED Options     Delay Mode LED Data Collection LED                                                            | Athen 2            |
|                                                                                                    |                    |
|                                                                                                    |                    |
| Recording Options                                                                                             |                    |
|                                                                                                    |                    |
|                                                                                                    |                    |
|                                                                                                    |                    |
|                                                                                                    |                    |
|                                                                                                    |                    |
|                                                                                                    |                    |
|                                                                                                    |                    |
|                                                                                                    |                    |
|                                                                                                    | Enter Subject Info |

- Do not change the 'Serial' number.
- Enter the 'Subject Name'.
- Select a 'Gender'.
- Select the 'Height (ft)'.
- Select the 'Height (in)'.
- Enter the 'Weight (lbs)'.
- Enter the 'DOB'.
- Select the 'Race'.
- Select the 'Limb' as 'Waist'.
- Select the 'Side' on which the device will be worn.
- Select the 'Dominance' of the 'Side' selected.

| Choose Initializatic    | on Parameters     | for 1 Dev | ice         |             |              |                  |                        |                |                            |            |
|-------------------------|-------------------|-----------|-------------|-------------|--------------|------------------|------------------------|----------------|----------------------------|------------|
| Select Start Time: 6/11 | L/2015            | 9:00 AN   | 0           | Default     | Use Stop Tir | me? 6/18/2       | 015                    | 11:59 PM       | $\textcircled{\textbf{S}}$ |            |
| Device Time: 6/8/2015   | 5 10:26:25 AM Use | Local Com | puter Time  | • ?         | Devices      | will continue co | ollecting data until t | he battery die | ·S.                        |            |
| Serial                  | Subject Name      | Gender    | Height (ft) | Height (in) | Weight (lbs) | DOB              | Race                   | Limb           | Side                       | Dominance  |
| NEO1E44110128           |                   | Male 🥖    | 5 🥖         | 10 🥖        | 186 📃        |                  | White / Cauca.,/       | Waist 🥖        | Right 🥖                    | Dominant 🔹 |

• When finished, click 'Initialize 1 Device'.

| hoose Initializat     | ion Parameters    | for 1 Dev   | /ice            |              |               |              |                         |             |           |    |
|-----------------------|-------------------|-------------|-----------------|--------------|---------------|--------------|-------------------------|-------------|-----------|----|
| elect Start Time: 6/  | 11/2015           | 9:00 AN     | 1               | Default      | 🔽 Use Stop Ti | me? 6/1      | 8/2015                  | 11:59 PM    | 0         |    |
| evice Time: 6/8/20    | 15 10:30:01 AM Us | e Local Con | nputer Time     | •            | ① Devices     | will continu | e collecting data until | the battery | dies.     |    |
| Serial                | Subject Name      | Gender      | Height (ft)     | Height (in)  | Weight (lbs)  | DOB          | Race                    | Limb        | Side      | Do |
| NEO1E44110128         |                   | Male 🥖      | 5 🥖             | 10 🥖         | 186 🥫         |              | White / Cauca.          | Waist       | 🥒 Right 🤞 | Do |
|                       |                   |             |                 |              |               |              |                         |             |           |    |
|                       |                   |             |                 |              |               |              |                         |             |           |    |
|                       |                   |             |                 |              |               |              |                         |             |           |    |
|                       |                   |             |                 |              |               |              |                         |             |           |    |
|                       |                   |             |                 |              |               |              |                         |             |           |    |
|                       |                   |             |                 |              |               |              |                         |             |           |    |
|                       |                   |             |                 |              |               |              |                         |             |           |    |
|                       |                   |             |                 |              |               |              |                         |             |           |    |
|                       |                   |             |                 |              |               |              |                         |             |           |    |
|                       |                   |             |                 |              |               |              |                         |             |           |    |
|                       |                   |             |                 |              |               |              |                         |             |           |    |
|                       |                   |             |                 | III          |               |              |                         |             |           |    |
| Use Serial as Subject | Name              | Reset       | to Device Parar | meters 🛛 🗱 C | lear          |              |                         |             |           |    |
|                       |                   |             |                 |              |               |              |                         |             |           |    |

• When initialization is complete, the 'Status' bar will state 'finished initializing'.

| )<br>ActiL | ife v6.11.8 - 1 | 1 Device Connect | ed      | -               |       |                    |        |          |         |                  |
|------------|-----------------|------------------|---------|-----------------|-------|--------------------|--------|----------|---------|------------------|
| File       | Edit Tools      | Help             |         |                 |       |                    |        |          |         |                  |
| Device     | es Wear T       | ime Validation   | Scoring | Sleep           | PLM   | Graphing           | NHA    | NES GP   | S Feat  | ure Extraction S |
|            | Initialize      | - 💽 Dov          | vnload  | 👶 Ref           | fresh | 😂 Refre            | esh Al | ا 🔦 ا    | dentify | Advanced -       |
| <b>V</b>   | Device          | Serial #         |         | Subject<br>Name |       | Status             |        | Firmware |         | Battery          |
| V          | GT3X+           | NEO1E441101      | 23      |                 | fin   | ished initializing | 9      | .2.1     | 🣋 4.15V | (98% Charging)   |

• The boxes on the main screen now reflect the data you entered on the 'Initialize Devices' dialog box.

| and the second value of the second value of th | State of Street, or other | -                     |                        |                      | _                   |        |                 |           |
|----------------------------------------------------------------------------------------------------|---------------------------|-----------------------|------------------------|----------------------|---------------------|--------|-----------------|-----------|
| udies Data                                                                                                    | Vault                     |                       |                        |                      |                     |        |                 |           |
|                                                                                                    |                           |                       |                        |                      |                     |        |                 |           |
| Total<br>Memory                                                                                                    | Current Data<br>Recorded  | Mode(s)               | Epoch /<br>Sample Rate | Start Date<br>& Time | Stop Date<br>& Time | Filter | Axis<br>Enabled | More Info |
| 512 MB                                                                                                    | 0S                        | © 📌 💡 ⊾₂ <sup>z</sup> | 30 Hz                  | 6/9/2015 4:00 PM     | 6/17/2015 11:59 PM  | N/A    | 3               | More Info |

• Disconnect the device by performing 'safe eject' and unplugging the USB cable.

## NOTE:

Be very careful with the connector cap. Make sure that you do not crossthread when you replace the cap. Do not over-tighten the cap. Placing Files in ActiGraph Data Vault

• Click on Data Vault at the top of the ActiLife home screen

| 🔇 ActiLife v6.11.7 - No De | vices Connected                                                            |                                                              |             |                                            |                                 |                        |                                                        |         |                  | _ <b>D</b> X |
|----------------------------|----------------------------------------------------------------------------|--------------------------------------------------------------|-------------|--------------------------------------------|---------------------------------|------------------------|--------------------------------------------------------|---------|------------------|--------------|
| File Edit Tools H          | elp                                                                        |                                                              |             |                                            |                                 |                        |                                                        |         |                  |              |
| Devices Wear Time          | alidation Scorin                                                           | g Sleep                                                      | PLM         | Graphing                                   | NHANES                          | GPS                    | Feature Extraction                                     | Studies | Data Vault       |              |
| ArtiGraph                  | ActiGraph I<br>Use the Data Vaul<br>from your Data V.<br>access to your Da | Data Vault<br>to store and p<br>ult at any time<br>ta Vault. | rotect your | r collected data<br>mbers of your <u>c</u> | a. Retrieve files<br>group have | Your<br>20GB F<br>Memb | Vault Plan<br>Free Online Storage<br>er since 5/5/2015 | 19.98   | GB free of 20 GB |              |

• To create a new folder, click 'New Folder'

| 📴 New Folder | P | Move | $\bigcirc$ | Add File(s) |
|--------------|---|------|------------|-------------|
|              |   |      |            |             |

- Type the Folder Name
- To add a file to the folder, double click on the folder

| 🗁 LIVES   | admin@CPH-GARCIA | 5/12/2015 11:18 AM | Sub-Folder |  |
|-----------|------------------|--------------------|------------|--|
| 🛅 Test #1 | admin@CPH-GARCIA | 5/12/2015 11:24 AM | Sub-Folder |  |

Click 'Add File(s)'

| 📴 New Folder | Move | C Add File(s) |
|--------------|------|---------------|
|              |      |               |

- Find the appropriate file, click on the file and click 'Open' at the bottom of the dialog box.
- The Data Vault will show the uploading status

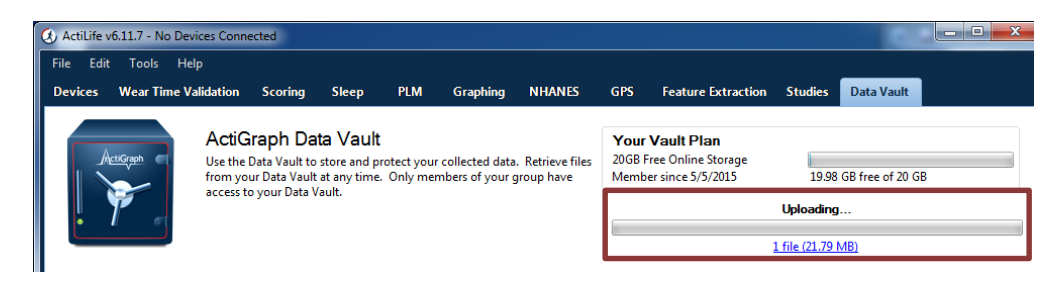

• When the file is uploaded completely, the upload bar will disappear.